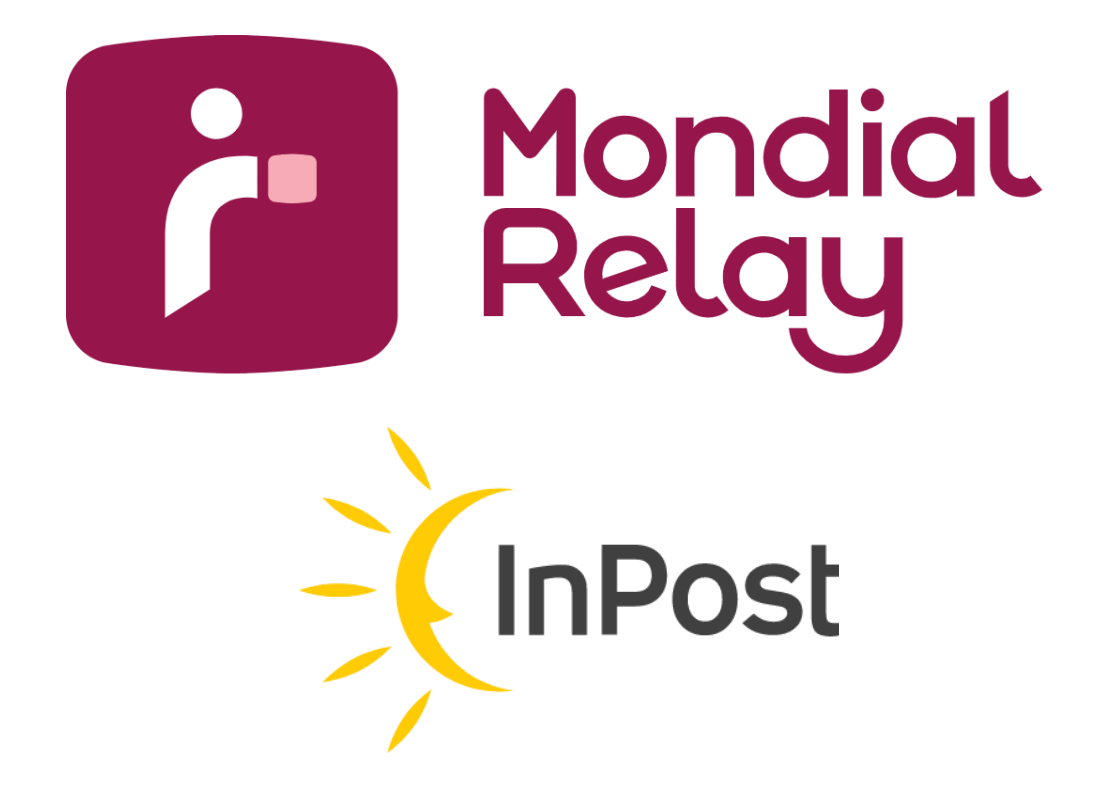

# **USER MANUAL - CONNECT**

Version: V-1.2

Date : June 2024

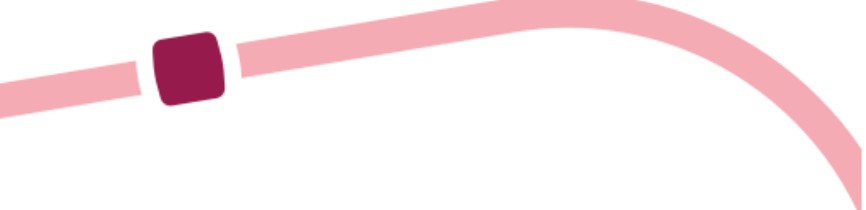

## Table of Contents

| Table of Contents                                                     |  |
|-----------------------------------------------------------------------|--|
| Edito5                                                                |  |
| First steps on Connect                                                |  |
| How to track a parcel7                                                |  |
| How to send a parcel                                                  |  |
| How to send a request and be notified with the answer13               |  |
| How to give access to my team                                         |  |
| How do I retrieve my login details for the Bi-transporter Webservice? |  |
| Frequently asked questions                                            |  |

## Edito

Connect will allow you and your teams to manage your shipments with Mondial Relay/Inpost with ease. 

This guide focuses on the main features and aims to help you understand its philosophy and ergonomics.

We have designed the user interface to be as intuitive as possible, and the numerous help messages and input assistants will allow you to quickly get to grips with the tool. Since this tool is primarily yours, please feel free to share your comments and suggestions for improvement via the feedback button located on every page..

## First steps on Connect

Welcome on Connect! This complimentary online tool enables you to send and track your parcels in real time, to ask your questions and interact with our different agencies. Click on the following link to access to the website: <a href="https://connect.mondialrelay.com">https://connect.mondialrelay.com</a>

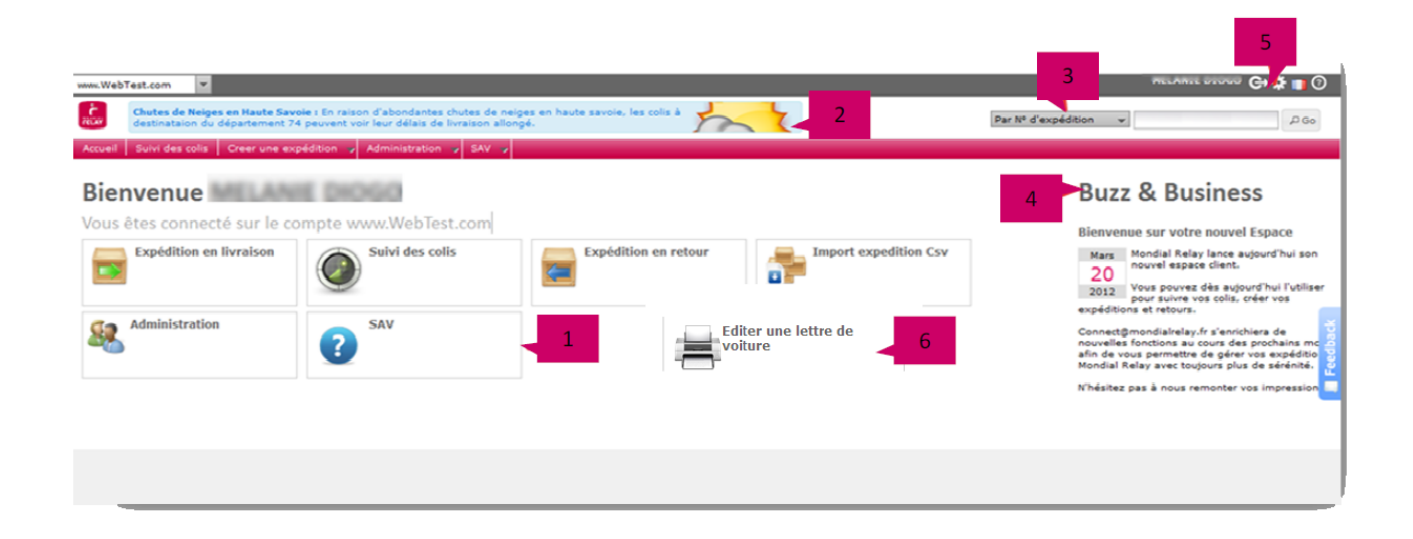

#### 1 Direct access to the Modules

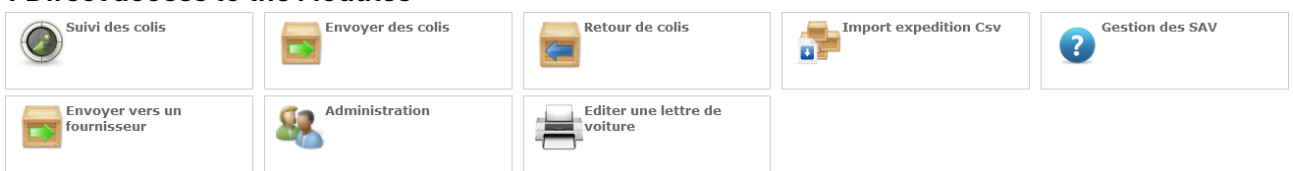

You can access to the different modules of Connect from the home page.

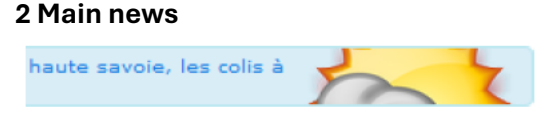

Please check this area as we are publishing special flash info in case of particular events happening on our network.

| ; | 3 Quick search       |
|---|----------------------|
|   | Par N° d'expédition  |
|   | Par Nº d'expédition  |
| - | Par référence Client |
|   | Par N° de commande   |
|   |                      |

This area enables you to quickly access to the tracking of your shipment. You can choose a particular criteria out of the three proposed (shipment n°, customer reference, order n°).

#### 4 Mondial Relay/Inpost news

**Buzz & Business** 

You will find Mondial Relay's latest news.

#### 5 My profile

|                                      | 1        |
|--------------------------------------|----------|
| Profil Préférence                    |          |
| Nom d'utilisateur (Adresse e-mail) : |          |
| Nom d'utilisateur (Adresse e-mail)   |          |
| N° de téléphone :                    |          |
| N° de téléphone                      |          |
| Nom :                                |          |
| Nom                                  |          |
| Prénom :                             |          |
| Prénom                               |          |
| Fonction :                           |          |
| Fonction                             |          |
| Société :                            |          |
| Société                              |          |
|                                      | Modifier |
| Mot de passe :                       |          |
|                                      |          |
| Nouveau mot de passe :               |          |
| Confirmer :                          |          |

Edit your personal data and your password.

#### 6 "Print a shipment report" parameters

Enables you to edit a "packing list" consignment note for a given period (only concerns shipments generated on Connect).

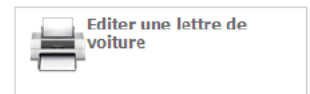

## How to track a parcel

Connect.mondialrelay.com > track a parcel

You can track a parcel at any time by entering its number in the form on the top right of the page. If you are looking for an advanced research, please enter the module « track a parcel ».

| techerche Kapide                                                                                                    | EXPÉDIÉ À                                                                                                    | Suivi de l'expéc | dition Nº87 2 | 47.712                        |           |              | 248 PMR           |
|----------------------------------------------------------------------------------------------------|----------------------------------------------------------------------------------------------------|------------------|---------------|-------------------------------|-----------|--------------|-------------------|
| 87247713                                                                                                    | 1444000 Globalli ( 241162)<br>28 Rue Barrie Cecle                                                                                                    | 500000000        |               | 5                             | (B Tracin | g public     | 5 Créer un retour |
| Prechercher                                                                                                    | 67100 - Strasbourg<br>FR                                                                                                    |                  |               |                               | 7         |              |                   |
| Recherche Avancée                                                                                                    | TEL: +33 million million                                                                                                    | Suivi des colis  | Demandes      | SAV 👩                         |           |              |                   |
| vos références                                                                                                    |                                                                                                    |                  |               |                               |           |              |                   |
| Nº Client                                                                                                    | POINT RELAIS                                                                                                    | Date             | Heure         | Evènement                     | Agence    | Localisation | Colis N*          |
| Nº Commande                                                                                                    | ER-026026 )                                                                                                    | 26/04/12         | 17:08         | LOG prise en charge en agence | CdT Hem   |              | 01 ^              |
| semations destinataire                                                                                                    | PRESSING DU POLYGONE                                                                                                    | 26/04/12         | 13:08         | INFO réception des données    |           | 4            | 01                |
|                                                                                                    | 67100 - STRASBOURG                                                                                                    |                  |               |                               |           |              |                   |
| nom                                                                                                    | No Commundo - 202222                                                                                                    |                  |               |                               |           |              |                   |
| Email                                                                                                    | Criée le : 26/04/2012                                                                                                    |                  |               | 3                             |           |              |                   |
| CP                                                                                                    | N* Expédition : 87 247 713                                                                                                    |                  |               |                               |           |              |                   |
| Du :                                                                                                    | No Colis : 1 Poids : 1 Kg                                                                                                    |                  |               |                               |           |              |                   |
|                                                                                                    |                                                                                                    |                  |               |                               |           |              |                   |
| Au                                                                                                    | Valeur : 20.00 C                                                                                                    |                  |               |                               |           |              |                   |
| Au :                                                                                                    | Valeur : 20.00 C<br>CRT : 0,00 C                                                                                                    |                  |               |                               |           |              |                   |
| Au :                                                                                                    | Valeur : 20.00 C<br>CRT : 0,00 C<br>EXPÉDIÉ PAR                                                                                                    |                  |               |                               |           |              |                   |
| Au :                                                                                                    | Valeur : 20.00 C<br>CRT : 0.00 C<br>EXPÉDIÉ PAR                                                                                                    |                  |               |                               |           |              |                   |
| Au : IIII                                                                                                    | Valeur : 20.00 C<br>CRT : 0.00 C<br>EXPÉDIÉ PAR<br>WRECTING<br>DEC de Formere 2                                                                                                    | )                | •             |                               |           |              |                   |
| Au : NR Rechercher                                                                                                    | Valeur : 20.00 C<br>CRT : 0.00 C<br>EXPÉDIÉ PAR                                                                                                    |                  | •             |                               |           |              | *                 |
| Au :<br>P Rechercher<br>Par N <sup>a</sup> de retour<br>N <sup>a</sup> Retour<br>P Rechercher                                                                                                    | Valeur 120.00 C<br>CRY 0.00 C<br>EXPOSE DAR<br>EXPOSE DAR<br>BECK Research 1<br>BECK Research 1<br>BECK RESEARCH 1<br>BECK RESEARCH 1<br>BECK RESEARCH | 5                | •             |                               |           |              | ×                 |
| Au I ARCHARCHER                                                                                                    | Valeur 1 20.00 C<br>CRY 1 0.00 C<br>EXP(D)E PAR<br>WEREING BAL<br>State of the second second secon                                                                                                    | 5                | •             |                               |           |              | *                 |
| Au :                                                                                                    | Valeur 10.00 C<br>CRT 10.00 C<br>EXPÉDIÉ PAR<br>TRE 1<br>TRE 1<br>TRE 1<br>TRE 1<br>TRE 2<br>PREUVE DE LIVERAISON                                                                                                    | 5                | •             |                               |           |              |                   |
| Au : Brite Auge Control Auge Control Auge Co | Valeur 20.00 ¢<br>CRT 0.00 ¢<br>EXPÉDIÉ PAR<br>MARINE RA<br>INC de Remembre<br>Rate and the Remembre<br>Rate and the Remembre<br>Rate and the Remembre<br>Rate and the Rate and the Rate<br>Rate and the Rate and the Rate<br>Rate and the Rate and the Rate<br>Rate and the Rate and the Rate<br>Rate and the Rate and the Rate<br>Rate and the Rate and the Rate<br>Rate and the Rate and the Rate<br>Rate and the Rate and the Rate and the Rate<br>Rate and the Rate and the Rate and the Rate<br>Rate and the Rate and the Rate and the Rate and the Rate<br>Rate and the Rate and the Rate an                                                                                                    | 5                | +             |                               |           |              |                   |
| Au :<br>Au :<br>Ar Rechercher<br>Ar N de retour<br>No Rechercher<br>Ar Etat<br>Incomplètes<br>En instance<br>En instance                                                                                                    | Valeur 120.00 ¢<br>CRT + 0.00 ¢<br>EXPÉDIÉ PAR<br>Reserves<br>Reserves<br>Reserves<br>PRE 12<br>PREUYE DE LIVRAISON<br>Preuve de breaves ne desceder                                                                                                    | 6                | +             |                               |           |              | *                 |

### 1-Shipment details

By clicking on the pick-up point number, you can access to its description.

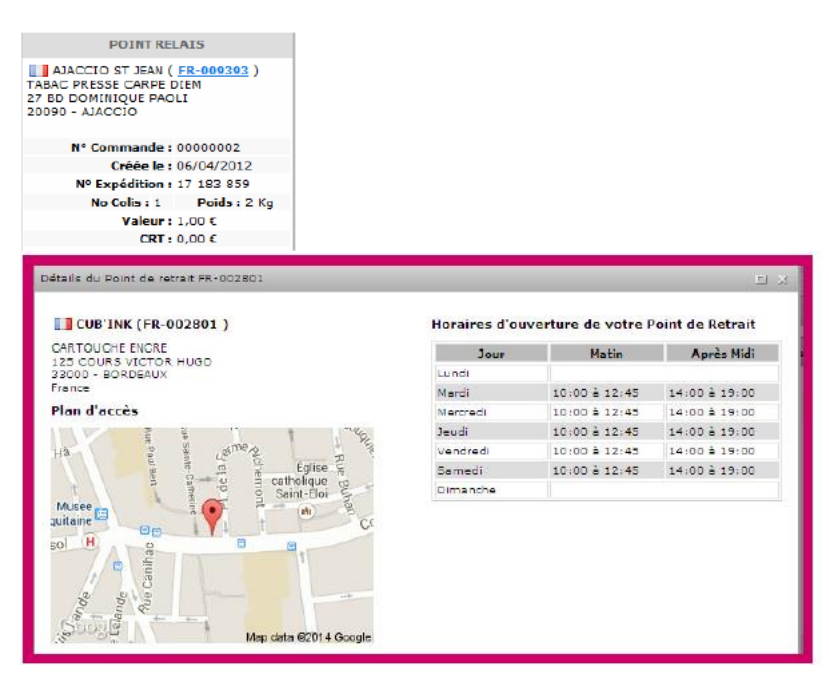

### 2- Proof of delivery

When the parcel is delivered, you will see the customer's signature if it is available.

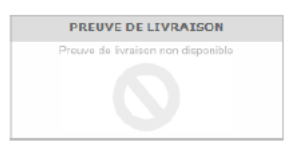

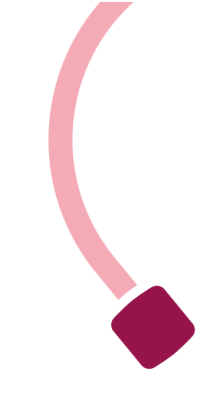

## 3- Follow up events

The newest events appear first. When the mouse cursor goes over, details appear. The color tag displayed with the header defines the type of event (IT, notification, Customer Service...). IT in grey, notification in yellow orange, logistics in blue and after-sales request in red

## 4- Related parcels

In the event of a multiple parcels shipment, shows the related parcels.

| Colis N | ,              |  |
|---------|----------------|--|
| 01 02   | 03 04 05 06 07 |  |
| 01 02   | 03 04 05 06 07 |  |
| 01 02   | 03 04 05 06 07 |  |
| 01 02   | 03 04 05 06 07 |  |
| 01 02   | 03 04 05 06 07 |  |
| 01 02   | 03 04 05 06 07 |  |

## 5- After sales request

Go directly to after-sales requests \_\_\_\_\_\_. At a glance, you are informed about the number of requests concerning the shipment. You can also create a new request by filling out a form.

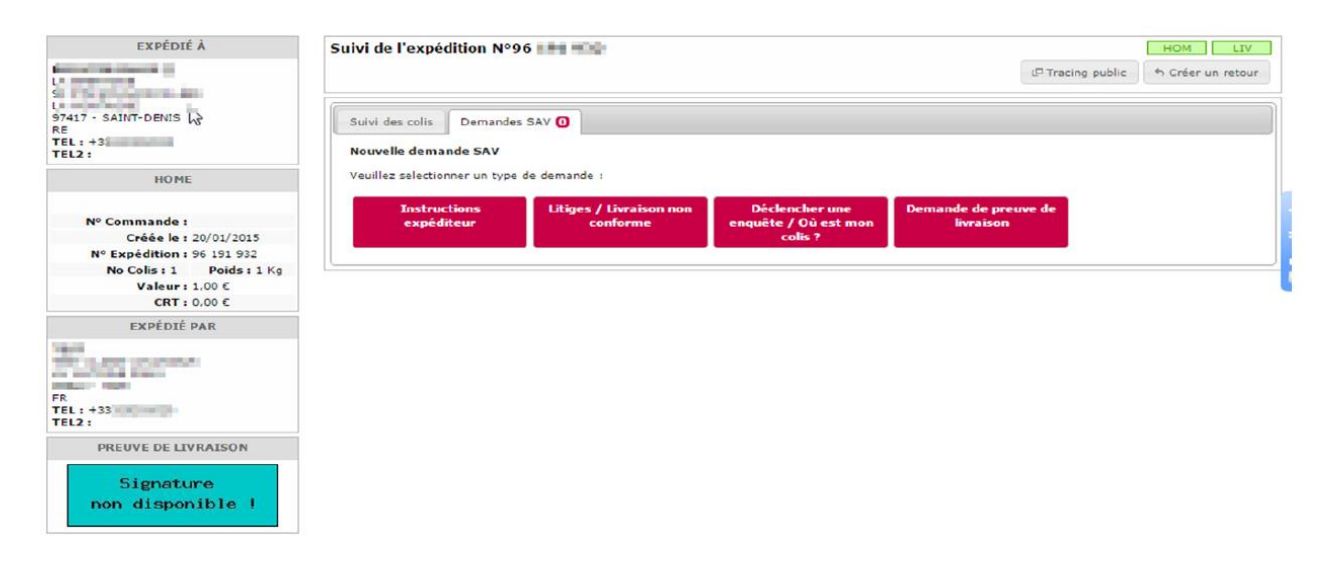

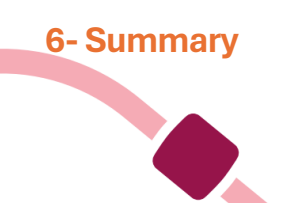

This area presents the main information about the shipment: its reference n°, delivery mode, current status and the date of a possible appointment.

## 7-Public tracking

P Tracing public

## You can also track your parcels on Mondial Relay's website.

Votre colis a de la valeur pour nous. Tout comme nous, vous pouvez le suivre à la trace. En un clic, vous savez où il se situe.

|   | Numéro                                                 | de colis                                                         |                                                                                             |                                                                        | Trouver                        |   |
|---|--------------------------------------------------------|------------------------------------------------------------------|---------------------------------------------------------------------------------------------|------------------------------------------------------------------------|--------------------------------|---|
|   |                                                        | ll vous suffit d'entrer vo<br>chiffres),<br>En cas de question n | tre numéro de colis/d'expéc<br>avec le code postal du desti<br>ous vous invitons à vous rer | lition/ suivi (8, 10 ou 12<br>inataire.<br>ndre sur notre <u>FAQ</u> . |                                |   |
|   | •                                                      | · · · · · · · · · · · · · · · · · · ·                            | ,                                                                                           |                                                                        | ·•                             |   |
|   | Colis en préparation<br>chez l'expéditeur              | Colis remis à Mondial<br>Relay                                   | Colis en traitement<br>sur le site logistique<br>de destination.                            | Colis disponible au<br>Point Relais                                    | Colis livré au<br>destinataire |   |
|   | 21/06/2024                                             |                                                                  |                                                                                             |                                                                        |                                | ^ |
|   | 09:09                                                  | Colis livré au destinataire<br>Votre colis a été livré.          |                                                                                             |                                                                        |                                |   |
| 0 | LE BELLEVUE<br>17 HAMEAU DE BELL<br>02500 ANY MARTIN I | EVUE<br>RIEUX                                                    | e détail du Point Relais                                                                    |                                                                        |                                |   |
|   | 08:38                                                  | 8 jours restants pour retirer                                    | le colis en Point Relais                                                                    |                                                                        |                                |   |
|   | 06:27                                                  | Colis en route vers le point d                                   | de retrait                                                                                  |                                                                        |                                |   |
|   | 02:34                                                  | Prise en charge de votre co                                      | lis sur notre site logistiqu                                                                | e de REIMS.                                                            |                                |   |
|   | 20/06/2024                                             | Colis expédié depuis le site                                     | e HUB HARNES                                                                                |                                                                        |                                | ~ |

### **8-Actions**

This area mentions the various actions you can take on the shipment, such as printing its label or asking for a return.

9- Multiple search criteria (on the left of the screen)

By shipment number: unique number generated when a shipment is created By customer number: allows you to find all shipments from the same customer (number belonging to your company) By order number: unique number belonging to your brand By name or email: enables you to find all shipments from the same customer

By postcode: enables you to find shipments within the same postcode

## 10-Search by returns number

Returns can be tracked in the same way as in section 9..

## 11-Search by status

Not in the transport: displays the list of parcels not handled by Mondial Relay Not in the transport network: enables you to view the list of parcels picked up At the Pick-up Point<sup>®</sup> or at the consignee: displays the list of parcels available at Pick-up Point<sup>®</sup> <sup>®</sup>. Sent Back to sender: displays the list of packages reshipped to your company.

#### <u>All states also require you to indicate how many days ago you wish to search.</u>

## How to send a parcel

Connect.mondialrelay.com > Shipment creation > Send parcels

| The second second second second second second second second second second second second second second second s |                           |                                                    |                                      |
|----------------------------------------------------------------------------------------------------|---------------------------|----------------------------------------------------|--------------------------------------|
| un d'une expédition                                                                                            | and a second second       |                                                    |                                      |
| ADRESSE OTXPÉOTION                                                                                             | DESCHADADA                | 63.0                                               |                                      |
| Proof de LESQUIN                                                                                               | fallence (Sel)            | Northre de solis 1 x Valeur du contens (C) 8       |                                      |
| trepot de LESQUEN                                                                                              | Fillence Comments         | Cola mito 3 Rg Contena<br>Instructions de Tonaisen | Disation an attenta                  |
| KT Lesquin<br>9000 - Lesquin                                                                                   | And a Param               |                                                    | E Reads                              |
|                                                                                                    | 11644                     | 2                                                  | Acun erregistrement à "<br>afficher. |
| parentene pour une cellecte à l'enseigne                                                                       | Advance Ligna 1           | COMP OF LIVEACION                                  |                                      |
| N. N. Tata I                                                                                                   | Advanta Ligita 2          | Uveson en Pont de retrait Uveson à Domole          |                                      |
|                                                                                                    | 1 Nance /*                | P scour estats O Pure Raise R.                     |                                      |
|                                                                                                    | 75001 84825               | Define de fundame                                  | 4                                    |
|                                                                                                    | Alterna mail              | CONSTRUCTION CONTRACTOR                            |                                      |
|                                                                                                    | 422 Witkinghama principal | L                                                  | Format AD                            |
|                                                                                                    | -31 President secondaria  |                                                    | alteries S B >                       |

## **1- Creation wizard**

#### 75001 PARIS

This form guides you along with your input by proposing city names, checking the viability of the data input or limiting the delivery modes according the specifications of your parcel. When you confirm your input ((button A)), a final control is initiated and indicates you the data that need to be corrected.

| La page à l'adresse co     | nnect.mondialrelay.com indique               |
|----------------------------|----------------------------------------------|
|                            |                                              |
| Voulez vous préremplir les | informations client à partir de sa référence |
| Voulez vous préremplir les | informations client à partir de sa référence |

## 2- Delivery modes

According to your contract, those tabs will show the different delivery mode available.

### **3- Delivery options**

For a Pick-up Point delivery, you need to select the specific Pick-up Point to be delivered. If your contract states different options, you will be able to associate them to the shipment. (for example, Insurance).

### 4- Labels in the printing queue

When several shipments need to be created, you can choose to save them and print all the labels after the final input. Labels in the queue for printing are listed in this area. Choose a format (A4,A5 or 10x15) and click on the print button (button B)

### Other functionalities to send a parcel

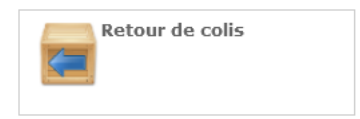

The creation of a return shipment is meant to request the return a delivered parcel, or enables you to edit a label to be sent to your client so that he can bring the parcel back to any Pick-Up Point.

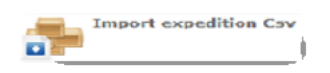

You can save some time by creating a batch of shipments through the import of a CSV file. The history of the imported files will be forwarded to you. Just import your file, and let Connect guide you.

https://www.mondialrelay.fr/solutionspro/documentation-technique/

How to send a request and be notified with the answer

#### Connect.mondialrelay.com > After Sales Management

| 781                                      |             |         |         |                    |      |                   |      |                   | Par N                                            | ° d'expédition 👻 🖉 Go           | <u> </u> |
|------------------------------------------|-------------|---------|---------|--------------------|------|-------------------|------|-------------------|--------------------------------------------------|---------------------------------|----------|
| Accueil Suivi des colis Ges              | stion des : | SAV     | Cree    | r une expédition   | -    | Administration    | n 🤿  | Support 🥃         | 1                                                |                                 |          |
| Boite de réception SAV                   | Bienve      | enue su | r l'écr | ran de suivi des l | SAV  | 1                 |      |                   |                                                  |                                 |          |
| lossiers                                 | Boite de    | e réce  | ption   | SAV - Element      | s re | çus               |      |                   |                                                  |                                 |          |
| Eléments reçus                           |             |         | 1       | 3 Date             | 1    | De                | 1    | Nº Expédition y   | Objet                                            | Message                         |          |
| Eléments surveilles<br>Eléments archivés | •           | •       |         | 28/01/15<br>15:54  |      | T360290           |      | 96 192 310        | RDL Livré Conforme                               | ok                              |          |
| P Expédition MR                          |             | •       |         | 28/01/15<br>15:28  |      | T360290           |      | <u>96 192 310</u> | RDL En cours de livraison et/ou<br>Rdv fixé le   | 12/02/2018                      |          |
| Nº Expédition                            |             |         |         | 28/01/15           |      | T360290           |      | 96 192 310        | RDL Remarque enregistrée                         | ok                              |          |
| ype demande                              |             | 0       |         | 28/01/15<br>15:25  |      | T360290           |      | 96 192 310        | ROL Remarque enregistrée                         | ok dossier soldé                | eedba    |
| Instructions expédi                      |             | ۰       |         | 28/01/15<br>15:22  |      | T360290           |      | 96 192 310        | RDL En attente d'instructions de<br>l'expéditeur | attente pièce comptable         |          |
| Litiges / Livraison                      |             |         |         | 28/01/15           |      | T360200           |      | 05 102 310        | BDI En cours de recherche                        | d rolà                          |          |
| Alerte Colis                             | 5           | 4 4     | 1 2     | 3 F H              |      |                   |      |                   |                                                  | Afficher les items 1 - 10 de 27 |          |
| Reponse SAV                              | Suivi       | de l'ex | péditi  | on & répondre      | Sur  | veiller cette der | mano | Archiver          | 2                                                |                                 |          |
| Messane Mondial rs                       | SOL 1       | ivrá Cr | nfor    | me 28/01/2015      | - 15 | 54 - par 73602    | 90   |                   |                                                  |                                 |          |
| Demande de preuv                         | ok          | ine co  | Junon   | ine 20/01/2015     |      | . 54 - par 15002. |      |                   |                                                  |                                 |          |
| 4 <b>F</b>                               |             |         |         |                    |      |                   |      |                   |                                                  |                                 |          |
| Du t                                     | ROL         | n cour  | s de    | livraison et/ou    | Rdv  | fixé le 28/01/2   | 2015 | - 15:28 - par T3  | 60290                                            |                                 |          |

### 1- Proactivity tool

This module is an effective mailbox between you and Mondial Relay, you will not only find the aftersales requests you sent and our replies but also alerts concerning parcels whose status is uncertain (incomplete address, missing parcel...). Each message is attached to a shipment, you are thereby able to consult by a simple click its status and sending us requests by completing a new form.

### 2- Organizing messages

To manage your mails more efficiently, you can tag them as « under surveillance ». They now appear in the "supervised elements" and a flag <sup>¶</sup> has been set up in the first column. When the situation has been solved, you can save the request in the archive file so that it does not appear in the supervised elements but remains available.

|   | Y | Y | Date              | Y | De   | 7 |
|---|---|---|-------------------|---|------|---|
| ٠ |   |   | 03/06/24<br>13:27 |   | FAST |   |

Unread messages appear in bold with a blue circle in the second column.

#### **3- Direct access to messages**

Messages are divided in 4 files:

#### Dossiers

Eléments reçus
Eléments envoyés
Eléments surveillés
Eléments archivés

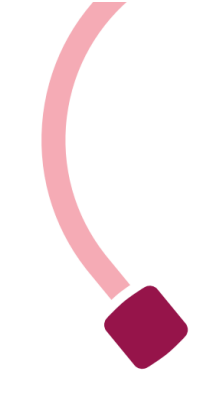

- Elements received contains all non archived messages.
- Elements supervised contains the messages you want to keep under surveillance
- Elements sent contains the messages you sent within your login.

• Archive contains the messages that you want to keep as they do not appear anymore in the elements received.

## 4- Advanced search

In order to deal with the elements by priority order, you can filter the messages per date and per category. You can therefore display for instance incomplete parcels only for a particular day in order to figure out necessary measures to a successful delivery.

#### Good practice :

We advise you to archive your messages regularly, so that you will not be overloaded by the number of incoming messages. Moreover, the surveillance function will enable you to separate shipments that need special attention from the rest of your shipments until the incident is being solved.

Before sending a request, please consult the status of your parcel in the tracking tool. The status can evolve quickly between the time you receive the message and the time it has been read.

## How to give access to my team

Connect.mondialrelay.com >Administration > User management

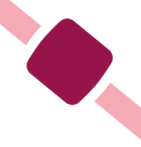

When Mondial Relay creates an access for your company to use Connect, a unique user is created. That user is able to invite other users who can also have access to your tracking.

To invite a new user, you just have to insert his/her email address.

| Image: State State       Image: State State       Image: State State       Image: State State       Image: State State       Image: State State       Image: State State         Image: State State       1000000000000000000000000000000000000                                                                                                    | ues oursaiteurs             |       |                     |          | Liviter on notiver utilitateur           |                                                                                                    |                                                          |
|----------------------------------------------------------------------------------------------------|-----------------------------|-------|---------------------|----------|------------------------------------------|----------------------------------------------------------------------------------------------------|----------------------------------------------------------|
| Control of Control of Contro                                                                                                    | Login                       | / Nom | / Demiere connexion | 7 Copier |                                          | COORDONNÉES DE L'UTILISATEUR                                                                                                    | R i                                                      |
| 130372011 3147146     Conier<br>130372011 3147146     Conier<br>130372011 3147146     Conier<br>14037012012 3155721     Conier<br>14037012012 3155721     Conier<br>130372012 3155721     Conier<br>130372012 3155721     Conier<br>130372012 3155721     Conier<br>130372012 3155721     Conier<br>130372012 3155721     Conier<br>130372012 3155721     Conier<br>14037012 3155721     Conier<br>14037012 3155721                                                                                                    |                             |       | 09/01/2014 17:30:15 | Copier A | Vous pourez ajouter un utilisateur sur   | votre espece, seisisses simplement son adresse                                                                                                    | mai ainai que les droits dont il cisposera puis valider. |
| 12/00/2012 06:00:12     Source<br>00/31/2014 16:20:00     Source<br>2012/2012 17:55:10     Source<br>2012/2012 17:55:10     Source                                                                                                    |                             |       | 13/01/2014 14:47:45 | Cocier   | Un Email lui sera transmis l'invitant a  | shoisir son mot de passe lors de sa première con                                                                                                    | rexisn.                                                  |
| Langus Dar défaut de l'ut lisateur - 1 <b>Verngus</b> Vernandes Dar<br>10/01/2012 15/01/2012 15                                                                                                    |                             |       | 10/00/2012 10:00:22 | Copier   | Adresse mail de l'utilisateur a creer :  | Mail                                                                                                    | 2                                                        |
| Image: Section of the section of the section of t                                                                                                    |                             |       | 09/01/2014 16:21:00 | Copier   | Langue Par défaut de l'utilisateur : : 🕨 | angais 🔶                                                                                                    |                                                          |
| Autor     Autor     Créar sue capédition       1301/2014 15/00/20     Conserio     Conserio       1301/2014 15/00/20     Conserio     Conserio       14/12/2013 00/2012 00/2012     Conserio     Conserio       15/02/2014 15/00/20     Conserio     Conserio       15/02/2014 15/00/20     Conserio     Conserio       16/04/2013 16/17/15     Conserio     Conserio       10/01/2014 16/19/15     Conserio     Conserio       10/01/2014 16/19/15     Conserio     Conserio       20/2020 12/01/2014 16/19/15     Conserio     Conserio       10/01/2014 16/19/15     Conserio     Conserio       10/01/2014 16/19/15     Conserio     Conserio       10/01/2014 16/19/15     Conserio     Conserio       10/01/2014 16/19/15     Conserio     Conserio       10/01/2014 16/19/15     Conserio     Conserio       10/01/2014 16/19/15     Conserio     Conserio       10/01/2014 16/19/15     Conserio     Conserio       10/01/2014 16/19/15     Conserio     Conserio       10/01/2014 16/19/15     Conserio     Conserio       10/01/2014 16/19/15     Conserio     Conserio       10/01/2014 16/19/15     Conserio     Conserio       10/01/2014 16/19/15     Conserio     Conserio       <                                                                                                    |                             |       | 30/11/2012 17:55:31 | Copier   |                                          | ATTRIBUTION DES DROTTS :                                                                                                    |                                                          |
| 13/31/2014 13/04/20     Codier<br>14/52/05 30/35/32     Codier<br>14/52/05 30/35/32     Codier<br>14/52/05 30/35/32     Codier<br>14/52/05 30/35/32     Codier<br>15/32/30/32     Codier<br>15/32/30/32     Codier<br>15/32/30/32     Codier<br>15/32/30/32     Codier<br>15/32/30/32     Codier<br>15/32/30/32     Codier<br>15/32/30/32     Codier<br>15/32/30/32     Codier<br>15/32/30/32     Codier<br>15/32/30/32     Codier<br>12/32/32     Codier<br>12/32/32<                                                                                                    |                             |       | 30/04/2012 16:21:37 | Copier   | Aub                                      | Administration                                                                                                    | Crém aux nauédition                                      |
| 14/15/2012 06/2016     Opalar<br>12/702/022 06/2016     Opalar<br>00/2012 06/2016     Opalar<br>00/2012 06/2016     Opalar<br>00/2012 06/2016     Opalar<br>00/2012 06/2016     Opalar<br>00/2012 06/2016     Opalar<br>00/2012 06/2016     Opalar<br>00/2012 06/2016     Opalar<br>00/2012 06/2016     Opalar<br>00/2012 06/2016     Opalar<br>00/2012 06/2016     Opalar<br>00/2012 06/2016     Opalar<br>00/2012 06/2016     Opalar<br>00/2012 06/2016     Opalar<br>00/2016 06/2016     Opalar<br>00/2016                                                                                                    |                             |       | 13/01/2014 13:08:20 | Cocier   |                                          | <b>0</b>                                                                                                    |                                                          |
| 10/2/2012 0 + 20 + 12     Cosise<br>14/2/2012 1 + 13 + 13     Cosise<br>10/2/2012 1 + 13 + 13     Cosise<br>10/2/2012 1 +                                                                                                    | and the second second       |       | 14/11/2013 09.25.20 | Copier   | Connexion                                | Circular utilante utilante utilant | Creation cas expeditions or cav                          |
| 16/24/2013 16:17:13     Contact<br>10/27/2014 16:19:19     Contact<br>23/22/2012 10:12:154     Contact<br>Contact<br>C |                             |       | 27/33/2012 09:22:16 | Copian   |                                          |                                                                                                    | O enting une expérition en retour                        |
| 10/31/2014 16:19:19     Conter     Gestion des SAV     Paramètres utilisateur     Suirre & pierreles expéditions       23/32/2012 10:12:194     Conter     Image: Conter the conter the contert of the contert of the                                                                                                    | a supervision of the second |       | 16/04/2013 16:17:13 | Copier   |                                          | d utilisateur                                                                                                    | 2 Screer une excéditor fournisseur                       |
| 23/23/2012 91:21:74     Coclet     Coclet     Cocl                                                                                                    |                             |       | 10/01/2014 16:19:15 | Copier   | Gestion des SAV                          | Paramètres utilisateur                                                                                                    | Suivre & gérer les expéditions                           |
| i plinateur anti<br>I plinateur anti<br>I plinateur anti-                                                                                                    |                             |       | 23/03/2012 10:12:54 | Cooler   | Consuter demandes SAV                    | 🥝 🛑 tréfer ses préférences de                                                                                                    | 🥝 😑 Aff cher tracina                                     |
| Urlicateur Artif                                                                                                    |                             |       | 4313010010000000    | M        | 2 G Effectuer demances RAV               | notifications                                                                                                    | 2 Annuler une excedition                                 |
|                                                                                                    | Utilicateur Artif           |       |                     |          |                                          | <b></b>                                                                                                    | 😳 😑 Editer une lettre spiture                            |

## 1-Users with access to your account

To limit or cancel the access of a user, click on his/her email address and amend the account. You can also quickly check whose account has been activated, and who has been connected and when.

## 2- Inviting a new user by a simple click

To give access to a new user, simply insert his/her email address and configure the access rights. For more information about a right, move the mouse over the icon.

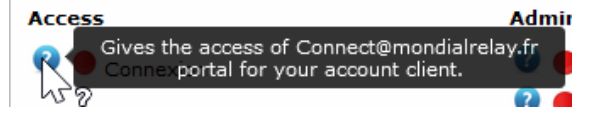

All that remains is clicking on « invite user » (A button).

Your colleague will now receive an email with a specific link enabling him/her to choose a password and to complete his/her personal information (Name, Surname...).

Within a couple of clicks, he/she is ready to use Connect.

#### <u> Tips :</u>

If you amend the rights of a user, the user concerned will have to log out and log in again to see the effective change.

## 3- Manage your notification preferences

This option allows users to receive either immediate, daily or weekly email alerts on certain categories.

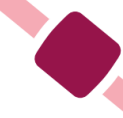

|                                           |                                                            | -                                            |
|-------------------------------------------|------------------------------------------------------------|----------------------------------------------|
| Profil Prefér                             | ence                                                       |                                              |
| Je souhaite êtr                           | e alerté par e-mail Quotidiennement 🛛 💟                    | ]                                            |
| 🗹 si un mess                              | age est posté sur une expédition que je su                 | rveille                                      |
| 🗹 si un mess                              | age est posté en réponse à une de mes de                   | emandes SAV                                  |
| Je souhaite êtr                           | a alerté par e-mail Quotidiennement 🛛 💟                    | lorsqu'une alerte du type suivant est postée |
| Expédition                                | multicolis arrivée incomplète                              |                                              |
| 🗹 Adresse de                              | livraison inexploitable                                    |                                              |
| 🗹 Colis décla                             | é en avarie                                                |                                              |
| Expédition                                | en attente de décision d'avarie                            |                                              |
|                                           |                                                            | 🖋 Modifier                                   |
| at Mondial                                | Dalay Connecti 🖼 Metifications normany mercages            |                                              |
| I notification sur de                     | s expéditions que je surveille                             |                                              |
| Expédition BD 36990<br>DDL 2 - Demande de | 57 - le 20/10/2012 à 12:52 - par <u>accolade</u><br>Litige |                                              |
|                                           |                                                            |                                              |

Notifications sur <u>www.WebTest.com</u> 1 notification

<u>1 notification(s) sur des expéditions que je surveille</u>

**1 notification** sur des expéditions que je surveille

 Expédition BD
 - le 10/01/2013 à 12:35 - par T386006

 DDL 2 - Demande de Litige

 Message\_DDL\_2 BONJOUR, COLIS LIVRÉ CONTRE SIGNATURE, L E 26/11. BON DE LIVRAISON DISPONIBLE EN

 Accéder au suivi de l'expédition BD

 Notifications sur

• 4 notification(s) sur des catégories SAV que je surveilles

4 notifications sur des catégories SAV que je surveilles

Expédition BD 80695845 - le 09/08/2013 à 16:45 - par Mondial Relay PEC INC - Expédition multicolis arrivée incomplète > Accéder au suivi de l'expédition BD Expédition BD 08059518 - le 09/08/2013 à 16:45 - par Mondial Relay IRN DEV - Colis dévoyé > Accéder au suivi de l'expédition BD Expédition BD 80595310 - le 09/08/2013 à 16:45 - par Mondial Relay IRN DEV - Colis dévoyé > Accéder au suivi de l'expédition BD Expédition BD 807280686 - le 09/08/2013 à 16:45 - par Mondial Relay IRN DEV - Colis dévoyé > Accéder au suivi de l'expédition BD

## How do I retrieve my login details for the Bi-transporter Webservice?

The credentials are available in your Connect account. The Connect account administrator can retrieve the credentials in the page:

Administration/Configuring API and select API Version V2.0 (that correspond to the API dual carrier)

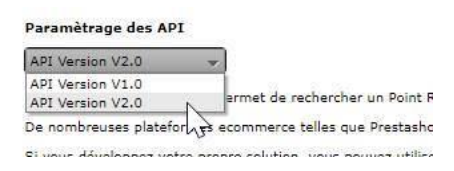

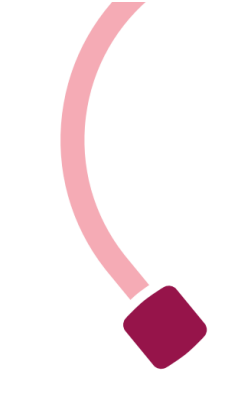

## Frequently asked questions

We've collected the most frequently asked questions and answered them here.

#### LOGGING IN AND OUT

How long can I stay logged in without having to log in again? The session remains active for 2 hours. To extend the duration of the session to 24 hours, tick "keep me logged in" when you log in.

#### I've lost my password

Follow the link to enter your e-mail address, view the e-mail sent to you, confirm that you are the account holder and click on the link to reset your password.

Changing your password Click on the account settings icon in the top right-hand corner of the page of the page.

#### New login

I would like to obtain new access (login and password) for a new user in my company. Is this possible? How can I get them?

You can make a request to the administrator of your company's account. An e-mail invitation will be sent to the new user inviting them to log in and set their password.

One of our employees cannot access a function. What should I do?

Your company's Mondial Relay administrator can modify, add or deactivate user rights at any time.

## **PARCEL TRACKING**

#### **Contact Mondial Relay?**

To contact Mondial Relay and ask a question about a shipment, you can send a customer service request message via the customer service module or the shipment tracking module.

## **SHIPMENT CREATION**

#### Additional services

I would like to activate a new service (delivery to a relay point <sup>®</sup>, Lockers, HOM, etc.). Who should I contact?

Contact the Mondial Relay sales representative in charge of your file.

#### Additional instructions

If you obtain additional information shortly after the shipment has been validated, you can send it to us via the "parcel tracking" module, then "after-sales service request", "additional instructions" or directly via the "after-sales service" module. This information facilitates the home delivery service.

#### **Creating batch shipments**

I'm faced with an increasing number of shipments being created. Is there a solution that allows me to create several shipments at once?

Access the "csv shipment import" module to create batch shipments.

-The file transfer display screen shows red lines. What do I need to do?

Make changes to the file and upload it again.

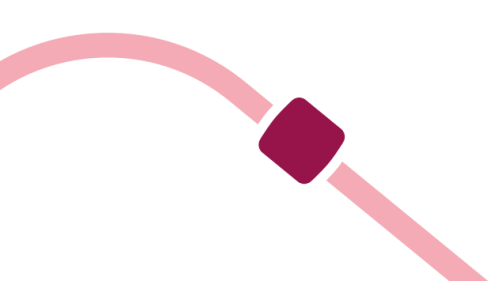